# SchoolPoint - Student Course Selection Guide

## https://thames.schoolpoint.co.nz/

# Students click - STUDENT LOGIN

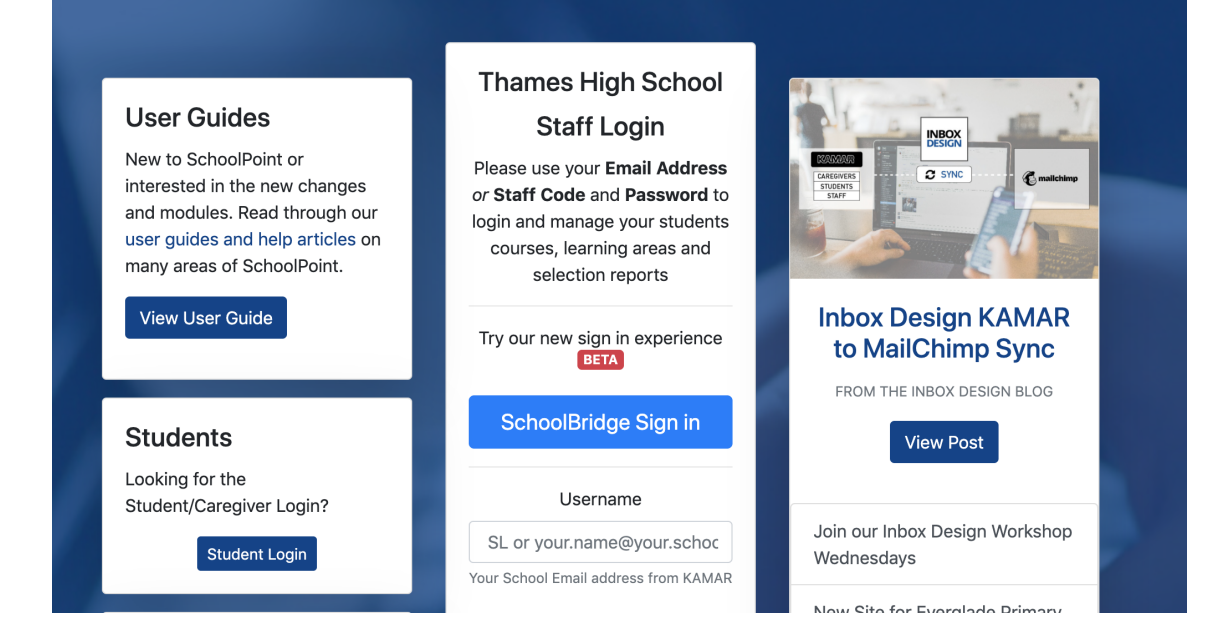

# Use this HOME page to get started

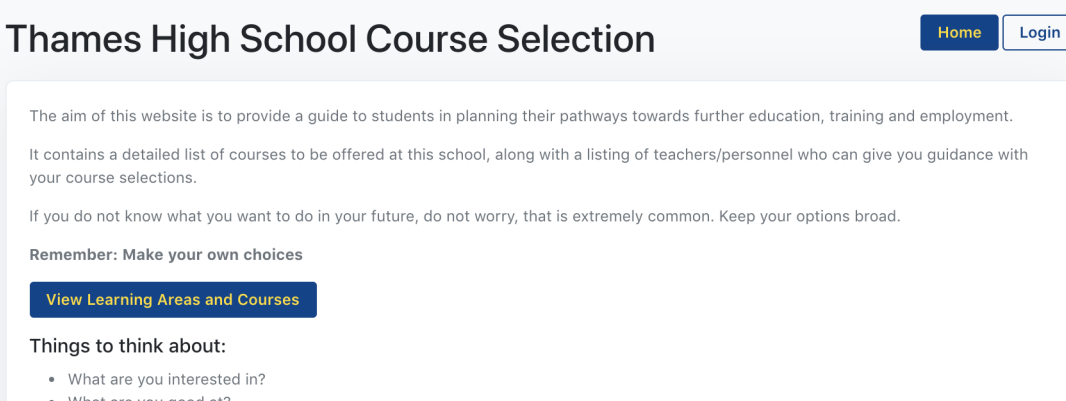

- What are you good at?
- What do you enjoy?
- If you know what you want to do/study when you leave school what subjects do they suggest?

### Who can you talk to for advice?

- Whānau, Parents and caregivers
- Teachers
- Whānau/Rōpū Kaitiaki
- School Deans
- · Your school's careers team

#### Additional Resources:

Find out as much information as you can about NCEA courses, the requirements for NCEA at each level, University Entrance requirements, approved subjects, careers, etc. by: www.ncea.govt.nz

View Learning Areas and Courses

# Click View LEARNING AREAS AND COURSES

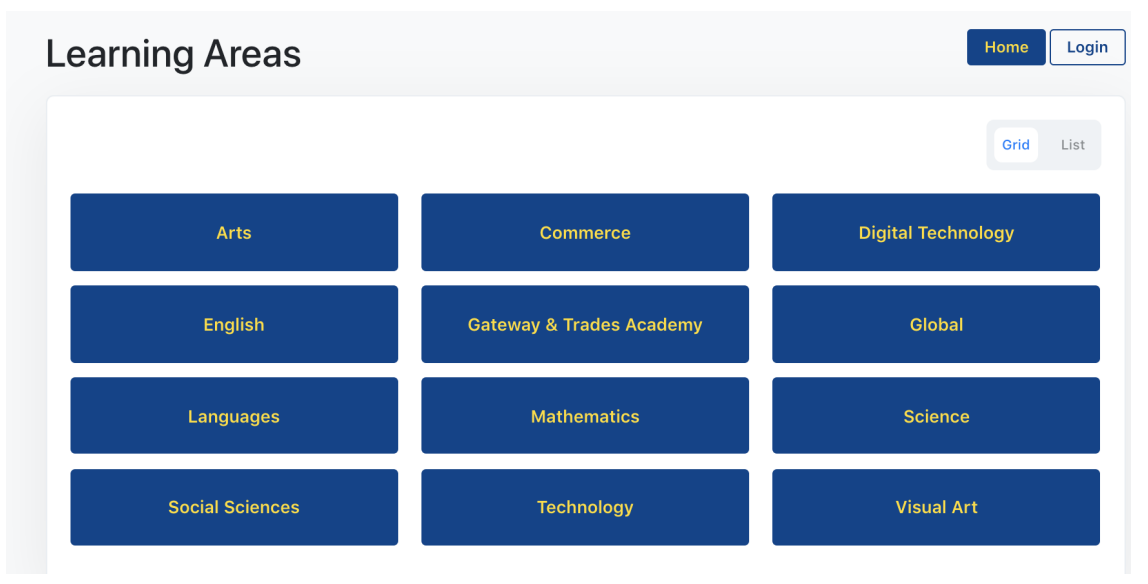

Select the area you are interested in finding out about. Eg Digital Technology

| Vie                           | ew 4 Courses in Digital Technology below | N                             |
|-------------------------------|------------------------------------------|-------------------------------|
| Courses in this Learning Area |                                          |                               |
| Digital Applications Level 1  | Digital Applications Level 2 & 3         | Digital Technology - Computer |
| Digital Technology Level 1    |                                          | Science Level 2               |
|                               |                                          |                               |

You will see all the classes at all levels for this Learning Area.

Select one at the appropriate level and read over the course outline, pre-requisites, pathway through THS courses, career options and Assessments offered.

Make sure you look through a number of courses to see which one **best suits your pathway**.

## **SchoolPoint - Student Course Selection Guide**

### **Course Description**

Teacher in Charge: Mrs Green

#### **Digital Technology**

This course is based on Achievement Standards.

Digital Programming & Computer Science - Computer programming in Java language. Problem analysis and plan development, coding, testing and debugging.

Digital Media – Developing an understanding of digital imaging and web design. Create a website using coding. Images resampled to be fast loading and appropriate size. Discuss media conventions, plan and create a media product.

Digital Information – Understanding the basic concepts of word processing, spread sheets, databases, electronic presentations and the integration of applications. Ensuring the document is of a high standard including text formatting, page formatting, merge documents, accuracy, and consistency.

Usability - Describing and explaining the Human Computer Usability characteristics to allow users to feel comfortable to use a program or application

|                                                                                                    | Digital Technology - Compu                                                                                                    | iter Science Level | 2                                      |              | v                              | isual Art Design I             | Level 3                  |
|----------------------------------------------------------------------------------------------------|----------------------------------------------------------------------------------------------------|--------------------|----------------------------------------|--------------|--------------------------------|--------------------------------|--------------------------|
| Digital Technology Level 1                                                                                           |                                                                                                    |                    |                                        |              | Dial                           | al Applications I              | aug 2.6.2                |
|                                                                                                    |                                                                                                    |                    |                                        |              | Digit                          | Applications Li                | evel 2 & 3               |
|                                                                                                    |                                                                                                    |                    |                                        |              |                                |                                |                          |
|                                                                                                    |                                                                                                    |                    |                                        |              |                                |                                |                          |
| nis course is eligib<br>otal Credits Availa<br>(ternally Assesse                                                     | le for subject endorsement.<br>able: 22 credits.<br>d Credits: 3 credits.                                                                                                    |                    |                                        |              |                                |                                |                          |
| Assessment                                                                                                    | le for subject endorsement.<br>able: 22 credits.<br>d Credits: 3 credits.<br>d Credits: 19 credits.<br>Description                                                                                                    | Level              | Internal<br>or<br>External             | Credits      | L1<br>Literacy<br>Credits      | UE<br>Literacy<br>Credits      | Numeracy<br>Credits      |
| his course is eligib<br>otal Credits Availa<br>xternally Assesse<br>tternally Assessent<br>Assessment<br>U.S. 107 v8 | Auton<br>le for subject endorsement.<br>able: 22 credits.<br>d Credits: 3 credits.<br>d Credits: 19 credits.<br>Description<br>Apply text processing skills to produce<br>communications in a business or<br>organisational context<br>Optional                                                                                                    | Level<br>2         | Internal<br>or<br>External<br>Internal | Credits      | L1<br>Literacy<br>Credits<br>0 | UE<br>Literacy<br>Credits<br>0 | Numeracy<br>Credits<br>O |
| his course is eligib<br>otal Credits Availa<br>xternally Assesse<br>tternally Assessent<br>Assessment<br>U.S. 107 v8 | Auton<br>le for subject endorsement.<br>able: 22 credits.<br>d Credits: 3 credits.<br>d Credits: 19 credits.<br>Description<br>Apply text processing skills to produce<br>communications in a business or<br>organisational context<br>Optional<br>Further assessment opportunities will not be offered<br>for this standard inline with NZQA guidelines                                                 | Level<br>2         | Internal<br>or<br>External<br>Internal | Credits<br>5 | L1<br>Literacy<br>Credits<br>0 | UE<br>Literacy<br>Credits<br>O | Numeracy<br>Credits<br>O |
| Assessment<br>U.S. 107 v8                                                                                            | Ide for subject endorsement.<br>Ide for subject endorsement.<br>Ide for subject endorsement.<br>Ide for edits: 3 credits.<br>Ide for edits: 19 credits.<br>Description<br>Apply text processing skills to produce<br>communications in a business or<br>organisational context<br>Optional<br>Further assessment opportunities will not be offered<br>for this standard inline with NZQA guidelines<br>G | Level<br>2         | Internal<br>or<br>External<br>Internal | Credits<br>5 | L1<br>Literacy<br>Credits<br>O | UE<br>Literacy<br>Credits<br>0 | Numerac;<br>Credits<br>O |

0

Internal

1

4

0

0

Digital Technologies 1.7 - Develop a

computer program

A.S. 91883 v1

NZQA Info

# **SchoolPoint - Student Course Selection Guide**

Pathway Tags Computer Support Technician, Database/Systems Administrator, Game Developer, Information and Communication Technology Manager, Network Engineer, Programmer, Software Architect, Test Analyst, Web Designer, Web Developer, Website Administrator, **Telecommunications Engineer**, Data Entry Operator/Transcriptionist, Office Manager, Personal Assistant, Animator, Artist, Photographer, Artiste Director, Teaching, Illustrator, Product Design, Video Game Design, Web Design, Film and Video Editor, Information Systems, Engineer, Software Developer, Website Developer, Website Manager,

When you have **read**, **thought and discussed** your best pathway then you can begin the selection process by logging in using your school username and password.

The **useful information tab** in the Left hand menu will have details about what requirements are needed for each level at Thames High School and also information regarding University Entrance.

Home Useful Information Learning Areas Course Overview Parent Portal Job Search